# HƯỚNG DẪN SỬ DỤNG CỔNG THÔNG TIN SINH VIÊN

#### \* <u>Bước 1</u>. Truy cập vào www.nctu.edu.vn

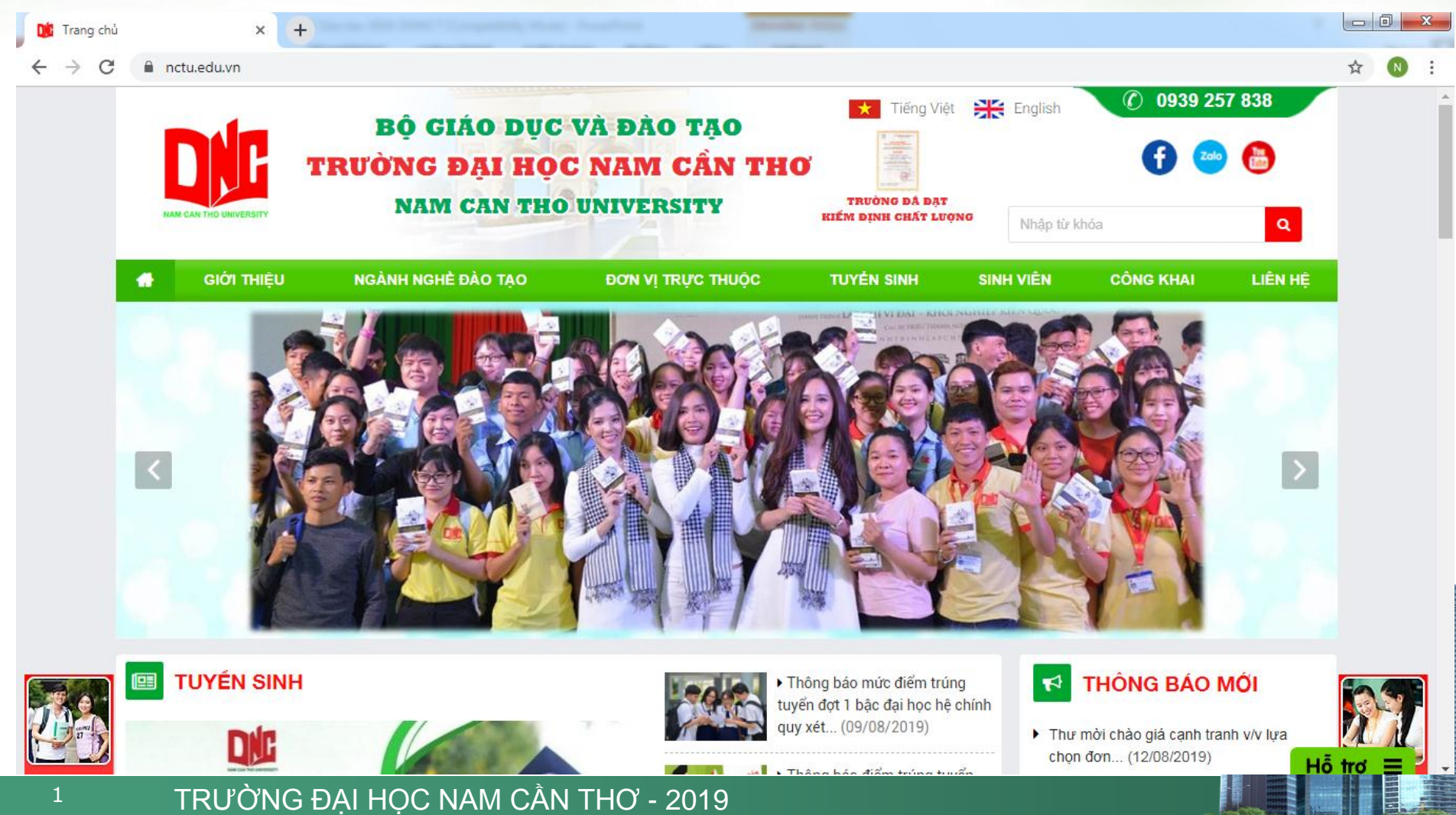

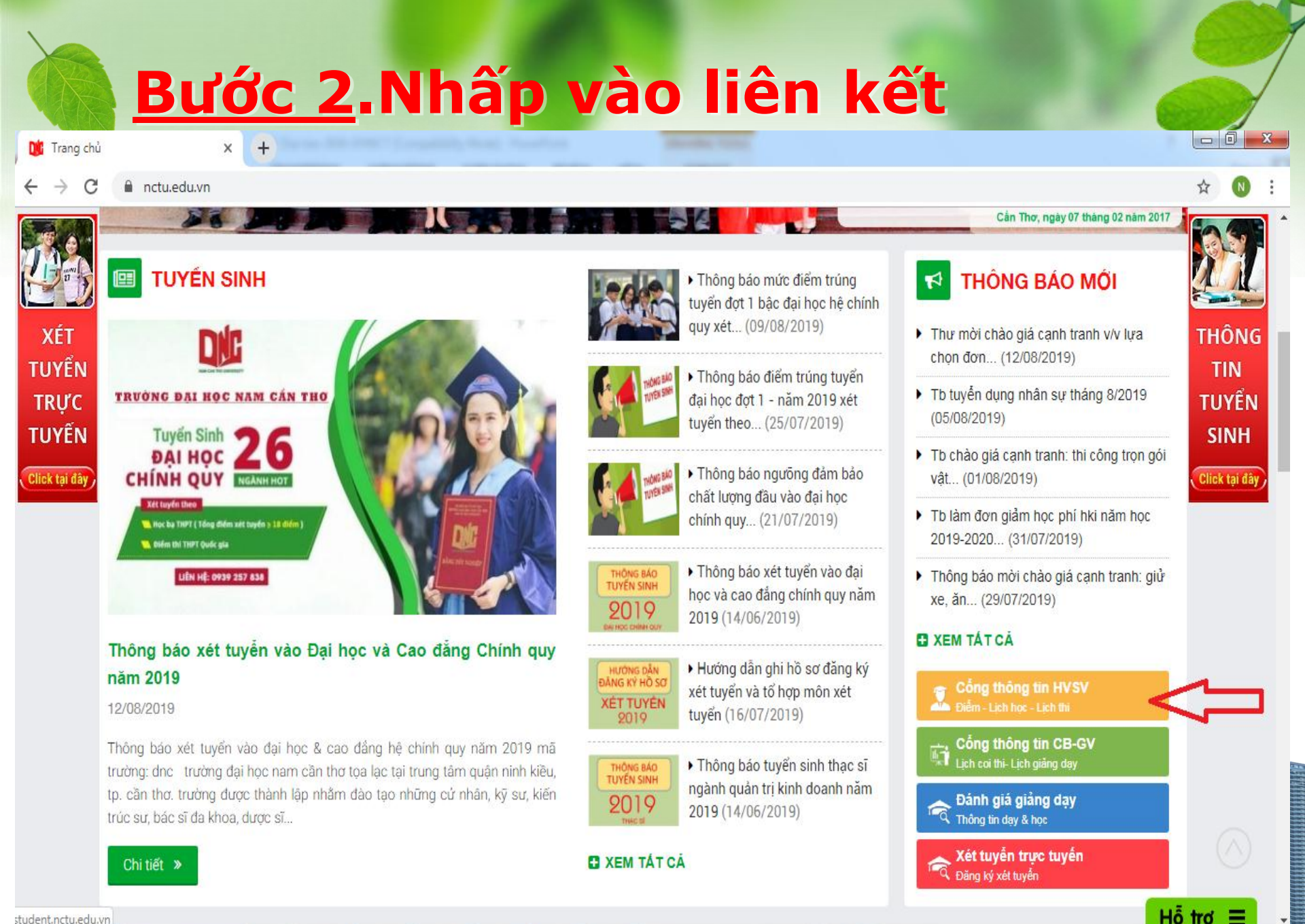

student.nctu.edu.vn

|                                           | cống thông tin<br>Học SINH - SINH \ | <b>/IÊN</b>                         |                                                                     |  |
|-------------------------------------------|-------------------------------------|-------------------------------------|---------------------------------------------------------------------|--|
| Dăng ký xét tuyển Tra cứu thông tin Tra c | ứu văn bằng                         |                                     |                                                                     |  |
| TÌM KIÉM Nhập nội dung cần tim            | Tất cầ                              | ▼ Tìm kiếm                          | ĐĂNG NHẬP<br>Mã sinh viên:                                          |  |
| Không tìm thấy thông tin                  |                                     | Nhập mật<br>khảu: 1111<br>hoặc MSSV | Mật khẩu:<br>Mã bảo vệ:<br>rtyQ rtyO 2<br>Đảng Nhập                 |  |
|                                           |                                     |                                     | DÀNH CHO PHỤ HUYNH<br>LIÊN KẾT<br>© Công ty TNHH Tiến Bộ Sải<br>Gòn |  |

-

111

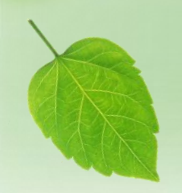

## CÔNG THÔNG TIN SINH VIÊN Xem Thông tin cá nhân

🚺 Phòng dào tạo - TRƯỚN 🗙 🕂

C () Không bảo mật | student.nctu.edu.vn/HoSoSinhVien.aspx

CÔNG THÔNG TIN HOC SINH - SINH VIÊN Tra cứu thông tin Đảng kỷ xét tuyển Tra cứu văn bằng Tát cả Tim kiếm SINH VIÊN TIM KIÉM Nhập nội dụng cần tìm . Xin chảo THÔNG TIN SINH VIÊN Pham PHAM Đối mặt khẩu Đăng xuất Trang thai: Dang hoc Giới tính: Nam CHÚC NĂNG Mã hồ sơ: 71993 Ngày vào trường: 01/08/2017 3 Thông tin sinh viên Khóa: 2017 Cơ sở: Trường Đại học Nam Cần Thơ Xem churong trình khung Bắc đào tạo: Đại học - Tin chỉ Loai hình đào tạo: Chinh quy 4 2 Xem lich theo tuản Ngành: Công nghẻ kỹ thuật ô tô Chuyên ngành: Công nghê kỹ thuật ô tô 3 Thông tin điểm danh Khoa: Khoa Co khi - Động lực Lóp DH17OTO02 Dánh giả rên kyên Két quả học tặp Chức vụ: Lớp phó Công tặc đoàn: MSSV: 176607 Công nơ SV THÔNG TIN CẢ NHÂN D Liên hệ góp ý Ngly sinh: 27/01/1999 Noi sinh: Sóc Tráng CHÚC NĂNG TRƯC TUYẾN Dán tốc: Tôn giáo: Dàng kỳ học phần CMND. Khu vực Hướng dẫn tải Ứng dụng mobile ASC-STUDENT Đối tương: Ngày cấp. Diện chính sách Noi cáp.

σ

습 U

### CÔNG THÔNG TIN SINH VIÊN Xem Chương trình đào đạo

| AL                            | 1.                                                                    | 1 m - 1 m                                                                                                    |                                                                                                    |                                                                                       |                                                                               |                                                |                                     |                                                                                                    | - | 10.0 | (0) |   |  |
|-------------------------------|-----------------------------------------------------------------------|----------------------------------------------------------------------------------------------------|----------------------------------------------------------------------------------------------------|---------------------------------------------------------------------------------------|-------------------------------------------------------------------------------|------------------------------------------------|-------------------------------------|----------------------------------------------------------------------------------------------------|---|------|-----|---|--|
| iật   sti                     | Jdent.nctu.                                                           | edu.vn/XemChuongTrinhKhung.aspx                                                                                                    |                                                                                                    |                                                                                       |                                                                               |                                                |                                     |                                                                                                    | ਮ | M    |     | - |  |
|                               |                                                                       | TRA CƯU CHƯƠNG T                                                                                                    | RİNH KHUNG                                                                                                    |                                                                                       |                                                                               |                                                |                                     | Xin chảo<br>Pham                                                                                                    |   |      |     |   |  |
|                               |                                                                       | SINH VIÊN PHẠM                                                                                                    |                                                                                                    |                                                                                       |                                                                               |                                                |                                     | Đối mặt khẩu Dăng xuất                                                                                                    |   |      |     |   |  |
|                               |                                                                       | Chương trình khung Trường Đại học Nam                                                                                                    | Cản Thơ - Trinh độ: Đạ<br>Chinh quy 4                                                                                                    | Qại học Tin                                                                           | n chỉ - Loại hi                                                               | nh đào t                                       | ao:                                 |                                                                                                    |   |      |     |   |  |
|                               |                                                                       | the Contra                                                                                                    |                                                                                                    |                                                                                       |                                                                               |                                                |                                     | CHỨC NĂNG                                                                                                    |   |      |     |   |  |
|                               |                                                                       | Khóa: 2017                                                                                                    | *                                                                                                    |                                                                                       |                                                                               |                                                |                                     | S Thông tin sinh viên                                                                                                    |   |      |     |   |  |
|                               |                                                                       | Ngành: Công nghệ kỹ thu                                                                                                    | ật ở tổ                                                                                                    | *                                                                                     |                                                                               |                                                |                                     | Xem chường trình khung                                                                                                    |   |      |     |   |  |
|                               |                                                                       | Chapte sales                                                                                                    | AF A 1A                                                                                                    |                                                                                       |                                                                               |                                                |                                     | Xem lich theo tuần                                                                                                    |   |      |     |   |  |
|                               |                                                                       | Citoyen ngami. Cong nghé kỳ thủ                                                                                                    | 0.010                                                                                                    | -                                                                                     |                                                                               |                                                |                                     | Thông tin điểm danh                                                                                                    |   |      |     |   |  |
|                               | 2                                                                     | Xem                                                                                                    | Xóa In                                                                                                    |                                                                                       |                                                                               |                                                |                                     | Dánh giả rèn luyên                                                                                                    |   |      |     |   |  |
|                               | MSSV: 176                                                             | 607                                                                                                    |                                                                                                    |                                                                                       |                                                                               |                                                |                                     | » Kết quả học tập                                                                                                    |   |      |     |   |  |
|                               |                                                                       |                                                                                                    |                                                                                                    |                                                                                       |                                                                               |                                                |                                     | A DESCRIPTION OF A DESCRIPTION OF A |   |      |     |   |  |
|                               |                                                                       | CHƯƠNG TRÌNH                                                                                                    | KHUNG                                                                                                    |                                                                                       |                                                                               |                                                | -                                   | <ul> <li>Công no SV</li> <li>Liên hê góp ý</li> </ul>                                                                                                    |   |      |     |   |  |
|                               | Đ                                                                     | CHƯƠNG TRÌNH<br>ẠI HỌC TÍN CHÍ CHÍNH QUY 4 - KHÓA 2017                                                                                                    | KHUNG<br>- TRƯỜNG ĐẠI HO                                                                                                    | IQC NAI                                                                               | M CÂN TH                                                                      | ø                                              |                                     | <ul> <li>&gt;&gt;&gt; Công nọ SV</li> <li>&gt;&gt;&gt;&gt;&gt;&gt;&gt;&gt;&gt;&gt;&gt;&gt;&gt;&gt;&gt;&gt;&gt;&gt;&gt;&gt;&gt;&gt;&gt;&gt;&gt;&gt;&gt;&gt;&gt;&gt;&gt;&gt;</li></ul>                                                                                                    |   |      |     |   |  |
|                               | Ð<br>NGÀ                                                              | CHƯƠNG TRÌNH<br>IẠI HỌC TÍN CHÌ CHÍNH QUY 4 - KHỎA 2017<br>NH CÔNG NGHỆ KỸ THUẬT Ô TÔ - CHUYÊI                                                                                                    | KHUNG<br>- TRƯỜNG ĐẠI H<br>N NGÀNH CÔNG N                                                                                                    | IỌC NAI<br>NGHỆ K                                                                     | M CÂN TH<br>(Ŷ THUẬT (                                                        | ơ<br>ô tô                                      |                                     | CHỨC NĂNG TRỰC TUYẾN                                                                                                    |   |      |     |   |  |
|                               | Ð<br>NGÀ                                                              | CHƯƠNG TRÌNH<br>IẠI HỌC TÍN CHÍ CHÍNH QUY 4 - KHÓA 2017<br>NH CÔNG NGHỆ KỸ THUẬT Ô TÔ - CHUYÊI                                                                                                    | KHUNG<br>- TRƯỜNG ĐẠI H<br>N NGÀNH CÔNG N<br>Học                                                                                                    | łỌC NAI<br>NGHỆ K<br>∞ phần:                                                          | M CÂN TH<br>(Ŷ THUẬT (                                                        | ơ<br>ô tô                                      |                                     | Chức NẵNG TRƯC TUYẾN Dâng ký học phần                                                                                                    |   |      |     |   |  |
| STT                           | Đ<br>NGÀ<br>Mà môn<br>học                                             | CHƯƠNG TRÌNH<br>IẠI HỌC TÍN CHÌ CHÍNH QUY 4 - KHỎA 2017<br>NH CÔNG NGHỆ KỸ THUẬT Ô TÔ - CHUYÊI<br>Tên món học                                                                                                    | KHUNG<br>- TRƯỜNG ĐẠI H<br>N NGÀNH CÔNG N<br>NGÀNH CÔNG N<br>Học phần tiên<br>son                                                                                 | HỌC NAI<br>NGHỆ K<br>cc phản:<br>cc trước<br>(a),<br>in quyết<br>(b),<br>ng hành      | M CÂN TH<br>(Ŷ THUẬT (<br>só tc/dvht                                          | ơ<br>Ô TÔ<br>Số tiết                           | Số tiết<br>TH                       | <ul> <li>Công nọ SV</li> <li>Liên hệ góp ý</li> </ul> CHỨC NĂNG TRỰC TUYẾN Đảng ký học phần Đảng ký học phần Hướng dẫn tải Ứng dụng mobile ASC-STUDENT                                                                                                    |   |      |     |   |  |
| STT                           | E<br>NGÀ<br>Mà môn<br>học                                             | CHƯƠNG TRÌNH<br>NẠI HỌC TÍN CHỉ CHÍNH QUY 4 - KHÓA 2017<br>NH CÔNG NGHỆ KỸ THUẬT Ô TÔ - CHUYỆI<br>Tên món học                                                                                                    | KHUNG<br>- TRƯỜNG ĐẠI H<br>N NGÀNH CÔNG N<br>Ngà học phần tiên<br>son                                                                                             | HỌC NAI<br>NGHỆ K<br>NGHỆ K<br>(a),<br>in quyết<br>(b),<br>ing hành<br>(c)            | M CÂN TH<br>(Ŷ THUẬT (<br>só tc/dvht                                          | ơ<br>Ô TÔ<br>Số tiết                           | Số tiết<br>TH                       | <ul> <li>Công nọ SV</li> <li>Liên hệ góp ý</li> </ul> CHÚC NĂNG TRỰC TUYẾN <ul> <li>Đảng ký học phần</li> <li>Hướng dẫn tải Ứng dụng mobile ASC-STUDENT</li> </ul> LIÊN KẾT                                                                                                    |   |      |     |   |  |
| sπ                            | E<br>NGÀ<br>Mã môn<br>học                                             | CHƯƠNG TRÌNH<br>VẠI HỌC TÍN CHĨ CHÍNH QUY 4 - KHỎA 2017<br>NH CÓNG NGHỆ KỸ THUẬT Ô TÔ - CHUYÊI<br>Tên món học<br>Học kỳ 1                                                                                          | KHUNG<br>- TRƯỜNG ĐẠI H<br>N NGÀNH CÔNG N<br>Ngà học phần tiên<br>son                                                                                             | IQC NAI<br>NGHỆ K<br>sc phần:<br>(a),<br>in quyết<br>(b),<br>ng hành<br>(c)           | M CÂN THU<br>(Ÿ THUẬT (<br>só tc/dvht<br>14                                   | ơ<br>Ô TÔ<br>Số tiết                           | Số tiết<br>TH                       | Chức NĂNG TRực TUYẾN    CHỨC NĂNG TRực TUYẾN    Dâng kỳ học phản    Hướng dẫn tải ứng dụng mobile ASC-STUDENT    LIÊN KẾT      Công tự TNHH Tiến Bộ Sai                                                                                                    |   |      |     |   |  |
| STT                           | E<br>NGÀ<br>Mã môn<br>học<br>c phản bắt l                             | CHƯƠNG TRÌNH<br>IẠI HỌC TÍN CHÌ CHÍNH QUY 4 - KHỎA 2017<br>NH CÔNG NGHỆ KỸ THUẬT Ô TÔ - CHUYỆI<br>Tên môn học<br>Học kỳ 1<br>buộc                                                                                  | KHUNG<br>- TRƯỜNG ĐẠI H<br>NGÂNH CÔNG N<br>NGÂNH CÔNG N<br>Mã học phần tiên<br>son                                                                                | IQC NAI<br>NGHỆ K<br>c trước<br>(a),<br>ng hành<br>(c)                                | M CÂN THU<br>(Ŷ THUẬT (<br>só tc/dvht<br>14<br>14                             | ơ<br>ô tô<br>Sé tiết                           | Số tiết<br>TH                       | <ul> <li>Công no SV</li> <li>Liên hệ góp ý</li> </ul> CHÚC NĂNG TRƯC TUYẾN <ul> <li>Đăng ký học phần</li> <li>Hướng dẫn tải Ứng dụng mobile ASC-STUDENT</li> </ul> LIÊN KẾT <ul> <li>Công ty TNHH Tiến Bộ Sài Giốn</li> </ul>                                                                                                    |   |      |     |   |  |
| STT<br>Họ<br>1                | E<br>NGÀ<br>Mà món<br>học<br>c phản bắt<br>000861                     | CHƯƠNG TRÌNH<br>IẠI HỌC TÍN CHỉ CHÍNH QUY 4 - KHÓA 2017<br>NH CÔNG NGHỆ KỸ THUẬT Ô TÔ - CHUYỆI<br>Tên món học<br>Học kỳ 1<br>buộc<br>Anh văn căn bản 1                                                             | KHUNG<br>- TRƯỜNG ĐẠI H<br>N NGÀNH CÔNG N<br>Mã học phần tiên<br>son<br>0101000861                                                                                | HỌC NAI<br>NGHỆ K<br>cc trước<br>(a),<br>in quyết<br>(b),<br>ng hành<br>(c)           | M CÂN THU<br>(Ÿ THUẬT (<br>só tC/DVHT<br>14<br>14                             | O'<br>Ô TÔ<br>Số tiết<br>LT                    | Số tiết<br>TH                       | <ul> <li>Công nọ SV</li> <li>Liên hệ góp ý</li> </ul> CHÚC NĂNG TRỰC TUYẾN <ul> <li>Đăng kỳ học phần</li> <li>Hướng dẫn tải Ứng dụng mobile ASC-STUDENT</li> </ul> LIÊN KẾT <ul> <li>Công tự TNHH Tiến Bộ Sài Gồn</li> </ul> THỐNG KÊ                                                                                                    |   |      |     |   |  |
| STT<br>Но<br>1<br>2           | E<br>NGÀ<br>Mà môn<br>học<br>c phản bắt<br>000851<br>000871           | CHƯƠNG TRÌNH<br>VẠI HỌC TÍN CHỉ CHÍNH QUY 4 - KHÓA 2017<br>NH CÓNG NGHỆ KỸ THUẬT Ở TÔ - CHUYÊI<br>Tến môn học<br>Học kỳ 1<br>buộc<br>Anh văn căn bản 1<br>Giáo dục quốc phòng – an ninh *                          | KHUNG - TRƯỜNG ĐẠI H<br>NGÀNH CÔNG N<br>Mã học phần tiên<br>son<br>0101000871                                                                                     | łQC NAI<br>NGHỆ K<br>c phản:<br>c trước<br>(a),<br>in quyết<br>(b),<br>ng hành<br>(c) | M CÂN THU<br>(Ŷ THUẬT (<br>só tC/DVHT<br>14<br>14<br>8(5, 3, 0)               | 0 TÔ<br>5 tÔ<br>56 tiết<br>45<br>75            | Số tiết<br>TH<br>0<br>90            | <ul> <li>Công nọ SV</li> <li>Liên hệ góp ý</li> </ul> CHÚC NỮNG TRựC TUYẾN <ul> <li>Điàng kỳ học phản</li> <li>Hướng đần tải ứng dụng mobile ASC-STUDENT</li> </ul> LIÊN KẾT <ul> <li>Công tự TNHH Tiến Bộ Sài Gồn</li> </ul> THỐNG KÊ Dana antion: 185                                                                                                    |   |      |     |   |  |
| STT<br>Ho<br>1<br>2<br>3      | E<br>NGÀ<br>Mà môn<br>học<br>c phản bắt<br>000861<br>000871<br>000872 | CHƯƠNG TRÌNH<br>IẠI HỌC TÍN CHỉ CHÍNH QUY 4 - KHÓA 2017<br>NH CÔNG NGHỆ KỸ THUẬT Ô TÔ - CHUYỆI<br>Tên môn học<br>Học kỳ 1<br>buộc<br>Anh văn căn bản 1<br>Giáo dục quốc phông – an ninh *                          | KHUNG           - TRƯỜNG ĐẠI HO           N NGĂNH CÔNG N           Mã học phẩn           Mã học phẩn           187           0101000861           0101000871      | łỌC NAI<br>NGHỆ K<br>cc trước<br>(a),<br>ing uyết<br>(b).<br>(c)                      | M CÂN THU<br>(Ŷ THUẬT (<br>số TC/DVHT<br>14<br>14<br>8(5, 3, 0)<br>1(0, 1, 0) | 0<br>5 TO<br>56 tieft<br>45<br>75<br>0         | 56 tiét<br>TH<br>0<br>90<br>30      | <ul> <li>Công nọ SV</li> <li>Liên hệ góp ý</li> </ul> CHÚC NĂNG TRỰC TUYẾN <ul> <li>Đăng kỳ học phần</li> <li>Hướng dẫn tải Ứng dụng mobile ASC-STUDENT</li> </ul> LIÊN KẾT <ul> <li>Công tự TNHH Tiến Bỏ Sài Gồn</li> </ul> THỐNG KÊ <ul> <li>Dang online: 165</li> <li>Hôm nay: 1524</li> </ul>                                                                                                    |   |      |     |   |  |
| STT<br>Hq<br>1<br>2<br>3<br>4 | E<br>NGÀ<br>Mà môn<br>học<br>c phản bắt<br>000851<br>000872<br>000872 | CHƯƠNG TRÌNH<br>IẠI HỌC TÍN CHÍ CHÍNH QUY 4 - KHÓA 2017<br>NH CÔNG NGHỆ KỸ THUẬT Ô TÔ - CHUYÊI<br>Tên môn học<br>Học kỳ 1<br>buộc<br>Anh văn căn bản 1<br>Giáo dục quốc phòng – an ninh *<br>Giáo dục thể chất 1 * | KHUNG           - TRƯỜNG ĐẠI HO           NGẢNH CÔNG N           Mã học phẩn           Mã học phẩn           0101000871           0101000872           0101000839 | IQC NAI<br>NGHỆ K<br>c phản:<br>c trước<br>(a),<br>in quyết<br>(b),<br>ng hành<br>(c) | M CÂN THU<br>(Ŷ THUẬT (<br>số TC/DVHT<br>14<br>14<br>8(5, 3, 0)<br>1(0, 1, 0) | 0 TÓ<br>5 tÚ<br>5 túłet<br>45<br>75<br>0<br>30 | 56 siét<br>TH<br>0<br>90<br>30<br>0 | <ul> <li>Công nọ SV</li> <li>Liên hệ góp ý</li> <li>CHÚC NĂNG TRƯC TUYẾN</li> <li>Đảng ký học phản</li> <li>Hướng dẫn tải Ứng dụng mobile ASC-STUDENT</li> <li>LIÊN KẾT</li> <li>Công tự TNHH Tiến Bộ Sài Gồn</li> <li>THỐNG KÊ</li> <li>Đang online: 165</li> <li>Hôm nay: 1524</li> <li>Hôm qua: 9874</li> <li>Tống cộn: 3474789</li> </ul>                                                                                                    |   |      |     |   |  |

## CÔNG THÔNG TIN SINH VIÊN Xem lịch học theo tuần

隆 Phòng đào tạo - TRƯỜNG 🗙 🕂

#### C () Không bảo mật student.nctu.edu.vn/LichHocLichThiTuan.aspx

| NAM CA              | CÔNG THÔNG TIN<br>HỌC SINH - SINH VIÊN      |                                                                                                    |                                                                                          |                                                                                                    |                |                    |            |  |  |  |  |  |
|---------------------|---------------------------------------------|----------------------------------------------------------------------------------------------------|------------------------------------------------------------------------------------------|----------------------------------------------------------------------------------------------------|----------------|--------------------|------------|--|--|--|--|--|
| Đăng ký<br>TÌM KIÉN | xét tuyển Tra cứu th<br>Nhập nội dung cần t | nông tin Tra cứu văn                                                                                                    | bằng<br>Tấ                                                                               | t cå                                                                                                    | T              | П,                 | Tìm kiếm   |  |  |  |  |  |
|                     | Thứ Đ                                       | Thứ 2                                                                                                    | XEM L<br>© Tất cả                                                                        | CH THEO TUẦN                                                                                                    | < Tuần trước H | iện tại Tuần sau > | 14-08-2019 |  |  |  |  |  |
| Ca học              | 12/08/2019                                  | 13/08/2019<br>010100108701                                                                                                    | 14/08/2019<br>010100108701                                                               | 15/08/2019<br>010100111302                                                                                                    | 16/08/2019     | 17/08/2019         | 18/08/2019 |  |  |  |  |  |
| SÁNG                | Kerkev (LT)<br>4.6<br>duòng) D3-07 (Học     | Kỹ thuật điện - điện<br>từ (LT)<br>Tiết 1-3<br>Phòng: D3-07 (Học<br>đường)<br>Ghi chủ: Học bù<br>Hệ truển khiến<br>thến khiến<br>thết khiến<br>thết khiến<br>Phòng: D1-08 (Học<br>đường) | Kỹ thuật điện - điện<br>từ (LT)<br><u>Tiết 4-6</u><br><u>Phòng:</u> D3-07 (Học<br>đường) | Lý thuyết ô tô (LT)<br><u>Tiết</u> 1-3<br><u>Phòng:</u> D3-01 (Học<br>đường)<br><b>010100111502</b><br>Hệ thống điện động<br>cơ và điều khiển<br>dộng cơ (LT)<br><u>Tiết</u> 4-6<br><u>Phòng:</u> D1-08 (Học<br>đường) |                |                    |            |  |  |  |  |  |
| CHIÈU               |                                             |                                                                                                    |                                                                                          |                                                                                                    |                |                    |            |  |  |  |  |  |

☆ 🔽 🎯 😫

## CÔNG THÔNG TIN SINH VIÊN Xem thông tin điểm danh

| Khong bao mạt | studen | nt.nctu.edu.vn/Th | ongTinDiemDanh.aspx                                                                                                    | _                                                  |                                                       |                 |                                                                                                    |     | û | * | 0 | 1 |
|---------------|--------|-------------------|----------------------------------------------------------------------------------------------------|----------------------------------------------------|-------------------------------------------------------|-----------------|----------------------------------------------------------------------------------------------------|-----|---|---|---|---|
|               |        |                   | THÔNG TIN ĐIỂM DANH<br>SINH VIÊN PHẠM                                                                                                    | N.                                                 |                                                       |                 | Xin chảo<br>Phạm<br>Đối mới khẩu - Đâna xuất                                                                                                    |     |   |   |   |   |
|               | MS     | SV: 176607        | rang thái: Dang học Giới tính: Ni<br>Igày vào trường: 01/08/2017 Mã hồ sơ: 7<br>Cơ sở: Trư<br>lậc đảo tạo: Đại học - Tín chỉ Loại hình đi<br>Igành: Công nghệ kỹ thuật ô tô Chuyện ngậ<br>thoạ: Khoa Cơ khi – Động lực Lớp: DH170<br>Công tặc đơ | im<br>1993<br>ng Đại h<br>nh: Công<br>1TO02<br>àn: | iọc Nam Cần Thơ<br>hình quy 4<br>g nghệ kỹ thuật ô tố |                 | CHÚC NĂNG :<br>> Thông tin sinh viên<br>> Xem chương trình khung<br>> Xem lịch theo tuần<br>> Thông tin điểm danh<br>> Đảnh giá rên luyên<br>> Kết quả học tập<br>> Công ng SV | {\} |   | 2 |   |   |
|               |        |                   | NỘI DUNG CHI TIẾT                                                                                                    |                                                    | Dot HK1(2                                             | 019-2020) • Loc | S Liên hệ góp ý                                                                                                    |     |   |   |   |   |
|               | STT    | Mã môn học        | Tên môn học                                                                                                    | бүнт                                               | Nghi có phép                                          | Nghi ko phép    | CHỨC NĂNG TRỰC TUYẾN                                                                                                    |     |   |   |   |   |
|               | 1      | 001087            | HK1(2019-2020) - Năm học 2019<br>Kỹ thuật điện - điện tử                                                                                                    | -2020                                              | 0                                                     | 0               | Hướng dẫn tải Ứng dụng<br>mobile ASC-STUDENT                                                                                                    |     |   |   |   |   |
|               | 2      | 001091            | Hệ thống điện động cơ và điều khiến động cơ-<br>Thực tập                                                                                                    | 4                                                  | 0                                                     | 0               | LIÊN KÊT                                                                                                    |     |   |   |   |   |
|               | 3      | 001113            | Lý thuyết ô tô                                                                                                    | 3                                                  | 0                                                     | 0               | Công ty TNHH Tiến Bô Sài<br>Gàn                                                                                                    |     |   |   |   |   |
|               | 4      | 001115            | Hệ thống điện động cơ và điều khiển động cơ                                                                                                    | 3                                                  | 0                                                     | 0               |                                                                                                    |     |   |   |   |   |
|               | 5      | 001335            | Thực tập ô tổ                                                                                                    | 4                                                  | 0                                                     | 0               | THỔNG KẾ                                                                                                    |     |   |   |   |   |
|               |        |                   |                                                                                                    | Tine                                               | 0                                                     | 0               | A                                                                                                    |     |   |   |   |   |
|               |        |                   |                                                                                                    | long                                               |                                                       |                 | V Dang online: 159                                                                                                    |     |   |   |   |   |

## CÔNG THÔNG TIN SINH VIÊN Xem Đánh giá rèn luyện

1 Phòng đào tạo - TRƯỜN 🗧 🗙 🕂

C 
 Không bảo mật student.nctu.edu.vn/DanhGiaRenLuyen.asp

cân nhật lại

|                                                                                                    | ĐÁN                                                                                        | NH GIÁ RÈN LUY                                                 | ÊN                                                                  |         | Xin chảo                                                                                                    |          |
|----------------------------------------------------------------------------------------------------|--------------------------------------------------------------------------------------------|----------------------------------------------------------------|---------------------------------------------------------------------|---------|----------------------------------------------------------------------------------------------------|----------|
|                                                                                                    | SINH V                                                                                     | IÊN PHẠM                                                       |                                                                     |         | Đối mặt khẩu 🛛 Đăng xuất                                                                                                    |          |
|                                                                                                    | Trang thái: Dang học                                                                       | Giới tính                                                      | i. Nam                                                              |         |                                                                                                    |          |
|                                                                                                    | Ngày vào trường: 01/08/2017                                                                | Mã hỏ s                                                        | o: 71993                                                            |         | CHỨC NĂNG                                                                                                    |          |
| Khóa: 2017                                                                                                    |                                                                                            |                                                                | Trường Đai học Nam Cần Thơ                                          |         | > Thông tin sinh viên                                                                                                    |          |
|                                                                                                    | Bắc đào tạo: Đại học - Tin chỉ                                                             | Xem chương trình khung                                         |                                                                     |         |                                                                                                    |          |
| Ngành: Công nghệ kỹ thuật ô tô     Chuyện ngành: Công nghệ kỹ thuật ô tô       Khoa: Khoa Co khi – Đông lực     Lóp: DH170T002 |                                                                                            |                                                                |                                                                     |         | Xem lich theo tuần                                                                                                    |          |
|                                                                                                    |                                                                                            |                                                                |                                                                     |         | Thông tin điểm danh                                                                                                    | 1        |
|                                                                                                    |                                                                                            |                                                                |                                                                     |         | Dánh giả rên luyên                                                                                                    | $\leq =$ |
| SV: 176607                                                                                                    | Chức vụ: Lớp phó                                                                           | 8 Kết quả học tập                                              |                                                                     |         |                                                                                                    |          |
|                                                                                                    |                                                                                            |                                                                |                                                                     |         | Công nơ SV                                                                                                    |          |
| -                                                                                                    | N                                                                                          | ỘI DUNG CHI TIẾ                                                | Т                                                                   |         | Liên hệ góp ý                                                                                                    |          |
|                                                                                                    |                                                                                            |                                                                |                                                                     |         |                                                                                                    |          |
| 8                                                                                                    | Ngày vi phạm                                                                               | Nội dung                                                       | Hinh thức                                                           | Ghi chủ | CHỨC NĂNG TRỰC TUYẾN                                                                                                    |          |
| 2<br>                                                                                                    | Ngày vi phạm                                                                               | Nội dung<br>HK1(2018-2019)                                     | Hinh thức                                                           | Ghi chú | CHỨC NĂNG TRỰC TUYẾN                                                                                                    |          |
|                                                                                                    | Ngày vi phạm<br>Điểm rên luyện                                                             | Nội dung<br>HK1(2018-2019)                                     | Hinh thức<br>95.00                                                  | Ghi chú | CHỨC NĂNG TRỰC TUYẾN                                                                                                    |          |
|                                                                                                    | Ngày vi phạm<br>Điểm rên luyện<br>Xếp loại                                                 | Nội dung<br>HK1(2018-2019)                                     | Hinh thức<br>95.00<br>Xuất sắc                                      | Ghi chú | CHỨC NĂNG TRỰC TUYẾN<br>Dàng kỳ học phần<br>Hưởng dẫn tải Ứng dụng<br>mobile ASC-STUDENT                                                                                                |          |
|                                                                                                    | Ngày vi phạm<br>Điểm rên luyện<br>Xếp loại                                                 | Nội dung<br>HK1(2018-2019)<br>HK1(2017-2018)                   | Hình thức<br>95.00<br>Xuất sắc                                      | Ghi chủ | CHỨC NĂNG TRỰC TUYẾN<br>Dàng kỳ học phần<br>Hưởng đần tải Ứng dụng<br>mobile ASC-STUDENT                                                                                                |          |
|                                                                                                    | Ngày vi phạm<br>Điểm rên luyện<br>Xếp loại<br>Điểm rên luyện                               | Nội dung<br>HK1(2018-2019)<br>HK1(2017-2018)                   | Hinh thức<br>95.00<br>Xuất sắc<br>85.00                             | Ghi chủ | CHỨC NĂNG TRỰC TUYẾN<br>> Đàng kỳ học phần<br>> Hưởng dẫn tải Ứng dụng<br>mobile ASC-STUDENT<br>LIÊN KẾT                                                                                |          |
|                                                                                                    | Ngày vi phạm<br>Diễm rên luyện<br>Xếp loại<br>Diễm rên luyện<br>Xếp loại                   | Nội dung<br>HK1(2018-2019)<br>HK1(2017-2018)                   | Hình thức<br>95.00<br>Xuất sắc<br>85.00<br>Tốt                      | Ghi chủ | CHỨC NĂNG TRỰC TUYẾN<br>Dàng kỳ học phần<br>Hưởng dẫn tải Ứng dụng mobile ASC-STUDENT<br>LIÊN KẾT<br>Công tự TNHH Tiến Bộ Sài<br>Gốn                                                    |          |
|                                                                                                    | Ngày vi phạm<br>Điểm rên luyện<br>Xếp loại<br>Điểm rên luyện<br>Xếp loại                   | Nội dung<br>HK1(2018-2019)<br>HK1(2017-2018)<br>HK2(2017-2018) | Hinh thức<br>95.00<br>Xuất sắc<br>85.00<br>Tốt                      | Ghi chủ | CHỨC NĂNG TRƯ/C TUYẾN<br>Dàng kỳ học phần<br>Hưởng dẫn tải Ứng dụng<br>mobile ASC-STUDENT<br>LIÊN KẾT<br>S Cảng tự TNHH Tiến Bộ Sài<br>Gân                                              |          |
|                                                                                                    | Ngày vi phạm<br>Diễm rên luyện<br>Xếp loại<br>Diễm rên luyện<br>Xếp loại<br>Diễm rên luyện | Nội dung<br>HK1(2018-2019)<br>HK1(2017-2018)<br>HK2(2017-2018) | Hinh thức<br>95.00<br>Xuất sắc<br>85.00<br>Tốt<br>95.00             | Ghi chù | CHỨC NĂNG TRỰC TUYẾN<br>Dàng kỳ học phần<br>Hưởng dẫn tải Ứng dụng<br>mobile ASC-STUDENT<br>LIÊN KẾT<br>Côn tự TNHH Tiến Bộ Sài<br>Gón<br>THỐNG KÊ                                      |          |
|                                                                                                    | Ngày vì phạm<br>Diễm rên luyện<br>Xếp loại<br>Diễm rên luyện<br>Xếp loại<br>Diễm rên luyện | Nội dung<br>HK1(2018-2019)<br>HK1(2017-2018)<br>HK2(2017-2018) | Hinh thức<br>95.00<br>Xuất sắc<br>85.00<br>Tốt<br>95.00<br>Xuất sắc | Ghi chủ | CHỨC NĂNG TRƯ/C TUYẾN<br>Dàng kỳ học phần<br>Hưởng dẫn tải Ứng dụng mobile ASC-STUDENT<br>LIÊN KẾT<br>Công tự TNHH Tiến Bộ Sải<br>Gồn<br>THÔNG KÊ<br>Dang online: 161<br>Hướn gian 1643 |          |

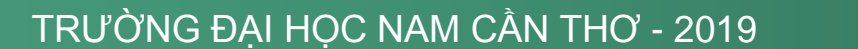

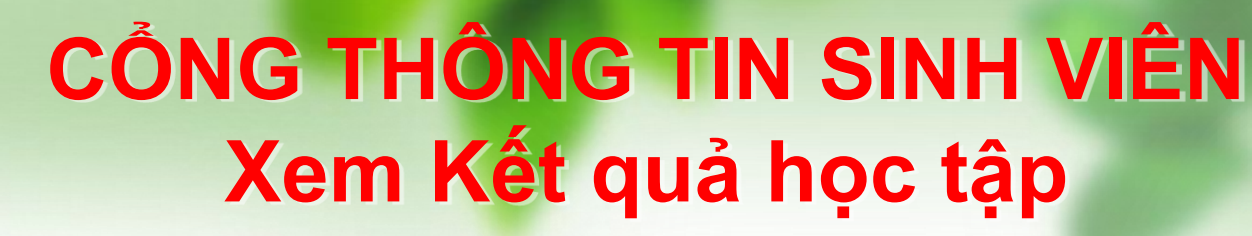

#### Di Phòng đào tạo - TRƯÔN 🗙 🕂

C 🛈 Không bảo mật | student.nctu.edu.vn/XemDiem.aspx

|                         |                                | BẢNG KẾT QUẢ HỌC TẬP                               |
|-------------------------|--------------------------------|----------------------------------------------------|
|                         |                                | РНАМ                                               |
|                         | Trang thái: Dang học           | Giới tính: Nam                                     |
|                         | Ngày vào trường: 01/08/2017    | Mã hồ sơ: 71993                                    |
|                         | Khóa: 2017                     | Co số: Trường Đại học Nam Cần Thơ                  |
|                         | Bặc đào tạo: Đại học - Tin chỉ | Loai hinh đào tao: Chính quy 4                     |
|                         | Ngành: Công nghệ kỹ thuật ô tổ | Chuyển ngành: Công nghẻ kỹ thuật ô tô              |
|                         | Khoa: Khoa Cơ khi – Động lực   | Lóp: DH17OTO02                                     |
| MSSV: 176607            | Chức vụ: Lớp phó               | Công tác đoàn:                                     |
|                         |                                | THÔNG TIN HỌC TẬP                                  |
| Tổng số TC tích lũy:    |                                | Tổng số TC nơ:                                     |
| Điểm TB tích lũy:       |                                | Sinh viên năm thứ:                                 |
| Thời gian đào tạo: 4,0  | nām                            | Niên khóa: 2017-2021                               |
| Thời gian học tối thiểu | : 3,0 năm                      | Thời gian học tối đa: 8,0 năm                      |
| GVCN:                   |                                | Số ĐT:                                             |
| Cổ vấn học tập:         |                                | Số ĐT:                                             |
| Cảnh báo học tập: Họ    | c tếp                          |                                                    |
|                         |                                |                                                    |
|                         |                                | Thường 👝 Kết Thựng bình mán                        |
| TT Mā món học           | Học phản                       | Lớp học TC Chuyển Xuyển Điểm Thực thúc Xiệp Ghi ch |
|                         |                                | 1 2 hành Diêm Diêm Diêm trập                       |
|                         |                                | HK1(2017-2018)                                     |

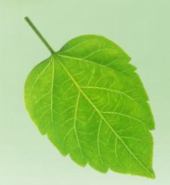

### CÔNG THÔNG TIN SINH VIÊN Xem Kết quả học tập

|        |                   | 11                                                |             | те   | Chuvén    | Thươ<br>xuyê | xuyên  |           | тв           | Kết<br>thúc |   | Trur | g binh món |      | Xếp                  | Chi shú |
|--------|-------------------|---------------------------------------------------|-------------|------|-----------|--------------|--------|-----------|--------------|-------------|---|------|------------|------|----------------------|---------|
| STT    | Mã môn học        | Học phân                                          | Lớp học     | тс   | cần       | 4            | ,      | TL/BTL    | Thực<br>hành |             | - | Điểm | Điểm       | Điểm | loại                 | Ghi chú |
|        |                   |                                                   |             |      |           | · ·          | 2      |           |              | 1           | 2 | 10   | 4          | chữ  |                      |         |
|        |                   |                                                   |             | HK1( | 2018-2019 | )            |        | -         |              |             |   |      |            |      |                      |         |
| 1      | 000077            | Hình họa & Vẽ kỹ thuật                            | DH170T002   | 3    | 10.00     | 7.00         |        |           |              | 6.50        |   | 7.40 | 3.00       | B+   | Khá                  |         |
| 2      | 000132            | Sức bền vật liệu                                  | DH17OTO02   | 2    | 10.00     | 8.00         |        |           |              | 4.00        |   | 6.40 | 2.50       | в    | Trung<br>bình<br>khá |         |
| 3      | 001104            | Nguyên lý dộng cơ dốt trong                       | DH170T002   | 3    | 9.00      | 5.50         |        |           |              | 4.70        |   | 5.80 | 2.00       | с    | Trung<br>bình        |         |
| 4      | 000869            | Đường lối cách mang của Đảng<br>công sản Việt Nam | DH170T002   | 3    | 8.00      | 8.00         |        |           |              | 8.50        |   | 8.30 | 3.50       | А    | Giồi                 |         |
| ь      | 000962            | Sức bền vật liệu Thực hành                        | DH1701002   | 1    |           | 10.00        |        | 10        | .00          | 8.50        |   | 9.50 | 1.00       | ∧+   | Xuất<br>sắc          |         |
| 6      | 000891            | Pháp luật đại cương                               | DH170T002   | 2    | 10 00     | 9 50         |        |           |              | 7 00        |   | 8 40 | 3 50       | А    | Giỏi                 |         |
| 7      | 001137            | Nguội, hàn cơ bản-Thực tập                        | DH170T002   | 2    |           | 10 00        |        | 7         | 50           | 8 00        |   | 8 50 | 3 50       | А    | Giởi                 |         |
| 8      | 000874            | Giáo dục thể chất 3                               | DH170T002   | 1    |           |              |        |           | 7 00         | 7 00        |   | 7 00 | 3 00       | B+   | Khá                  |         |
| 9      | 001359            | Gia công cơ khí-Thực tập                          | DH17OTO02   | 3    |           | 9.20         |        | 9.        | 20           | 9.20        |   | 9.20 | 4.00       | A+   | Xuất<br>sắc          |         |
|        |                   |                                                   | I           | HK2( | 2018-2019 | )            |        |           |              |             |   |      |            |      |                      |         |
| 1      | 001332            | Chi tiết máy - Đồ án                              | DH170T002   | 2    |           |              |        |           |              |             |   |      |            |      |                      |         |
| 2      | 001105            | Dông cơ đốt trong-Thực tập                        | DI 1170T002 | 4    |           | 9.20         |        | 9.        | 20           | 9.20        |   | 9.20 | 4.00       | A١   | Xuất<br>sắc          |         |
| 3      | 000883            | Lý thuyết xác suất và thống kê<br>toàn            | DH170T002   | 3    |           |              |        |           |              |             |   |      |            |      |                      |         |
| 1      | 001141            | Môi trường và con người                           | DH1701002   | 2    | 9.40      | 7.00         |        |           |              | 5.50        |   | 6.70 | 2.50       | В    | Trung<br>binh<br>khà |         |
| 5      | 001106            | Thiết kế và tính toán động cơ đốt<br>trong        | DH17OTO02   | 3    | 10 00     | 8 00         |        |           |              |             |   |      |            |      |                      |         |
| 6      | 000900            | Tư tướng Hồ Chí Minh                              | DH170T002   | 2    |           |              |        |           |              |             |   |      |            |      |                      |         |
| 7      | 001083            | Nguyên lý máy                                     | DH170T002   | 2    | 10.00     | 9.50         |        |           |              | 5.50        |   | 7.60 | 3.00       | B+   | Khá                  |         |
| Tống   | tín chỉ: 80       |                                                   |             |      |           | Trung        | bình q | hung tích | ı lüy: 7.25  | - 2.74      |   |      |            |      |                      |         |
| Số tír | n chỉ nơ(điểm F-t | ỉ lê %): 0 - 0%                                   |             |      |           | Xếp lo       | ai tốt | nghiêp:   |              |             |   |      |            |      |                      |         |

Ghi chú: Diễm Giáo dục quốc phòng – an ninh, Giáo dục thể chất 1, Giáo dục thể chất 2, Giáo dục thể chất 3 không tính vào Trung bình chung tích lữy.

Lưu ý: Nếu sinh viên đã đóng học phí nhưng bị ghi chú là Cấm thi vì nợ học phí hoặc Chưa đóng học phí thì liên hệ với khoa và yêu cấu được xét lại dự thi

## CÔNG THÔNG TIN SINH VIÊN Xem Công nợ học phí

1 Phóng đảo tạo - TRƯÔNO 🗙 🕂

C 🛈 Không bảo mật | student.nctu.edu.vn/CongNoSinhVien.aspx

|     |                               |                  | CÔNG NỢ SI                                                 | NH V       | IÊN              |                 |                         |                             |               | Xin chảo                                                             |  |
|-----|-------------------------------|------------------|------------------------------------------------------------|------------|------------------|-----------------|-------------------------|-----------------------------|---------------|----------------------------------------------------------------------|--|
|     |                               |                  | PHẠM                                                       |            |                  |                 |                         |                             |               | Đối mặt khẩu Đăng xuất                                               |  |
| _   |                               |                  | Trang thải: Đang học                                       | Giới I     | tinh: Nam        |                 |                         |                             |               |                                                                      |  |
|     |                               |                  | Ngày vào trường: 01/08/2017                                | Mã h       | δ so: 71993      |                 | CHÚC NĂNG               |                             |               |                                                                      |  |
|     | Khóa: 2017                    |                  |                                                            |            | ở: Trường Đại    | học Nam C       | > Thông tin sinh viên   |                             |               |                                                                      |  |
|     | Bác đào tạo Đại bọc - Tin chỉ |                  |                                                            | Loai       | hình đào tao: (  | Chinh auv 4     |                         |                             |               | Xem chương trình khung                                               |  |
|     |                               |                  | Notes Characteristic Burgets                               | -          |                  |                 |                         |                             |               | ➢ Xem lịch theo tuần                                                 |  |
|     |                               |                  | Ngann: Gong ngne ky thuat o to                             | Unuy       | en ngann: Co     | ng ngne ky t    | nuat o to               |                             |               | Thông tin điểm danh                                                  |  |
| -   |                               | -                | Khoa: Khoa Co khi – Động lực                               | Lóp:       | DH17OTO02        |                 |                         |                             |               | Dành giả rên luyên                                                   |  |
|     | MSSV:                         | 176607           | Chức vụ: Lớp phố                                           | Công       | tác đoàn:        |                 |                         |                             |               | 8 Kết quả học tập                                                    |  |
| ⊛ v | etinBa                        | nk <b>o Th</b> a | nh toán                                                    |            |                  | Hur             | ong dân the<br>ot HK1(2 | inh toàn học p<br>019-2020) | ohi Online    | 3 Liên hệ góp ý                                                      |  |
| STT | •                             | Mā               | Nội dung thu                                               | Tin<br>chi | Số tiên<br>(VND) | Dă nóp<br>(VND) | Kháu trừ<br>(VND)       | Công nợ<br>(VND)            | Trạng<br>thái | CHỨC NĂNG TRỰC TUYẾN                                                 |  |
| 1   |                               | 010100111        | 15 Hệ thống điện động co và điều khiển động co             | 3          | 2,370,000        | 0               | 0                       | 2,370,000                   | Chua<br>nôp   | <ul> <li>Đàng ký học phản</li> <li>Hướng dẫn tải Ứng dụng</li> </ul> |  |
| 2   | •                             | 01010010         | 91 Hệ thống điện động có và điều khiển<br>động co-Thực tập | 4          | 3,160,000        | 0               | 0                       | 3,160,000                   | Chura<br>nóp  | mobile ASC-STUDENT                                                   |  |
| 3   | 0                             | 01010010         | 87 Kỹ thuật điện - điện tử                                 | 3          | 2,370,000        | 0               | 0                       | 2,370,000                   | Chua          | LIÊN KÊT                                                             |  |
| 4   | 0                             | 010100111        | 13 Lý thuyết ô tô                                          | 3          | 2,370,000        | 0               | 0                       | 2,370,000                   | Chura<br>nóp  | Công ty TNHH Tiên Bộ Sài<br>Gôn                                      |  |
| 5   | 8                             | 01010013         | 35 Thực tập ô tố                                           | 4          | 3,160,000        | 0               | 0                       | 3,160,000                   | Chua<br>nộp   | тнолу ке                                                             |  |
| 6   |                               | BHTN             | Bảo hiểm tai nạn                                           |            | 30,000           | 30,000          | 0                       | 0                           | Đà<br>nộp     | Dang online: 181                                                     |  |
| 7   |                               | KSK2017          | Khảm sức khỏe đầu khóa 2017                                |            | 60,000           | 60,000          | 0                       | 0                           | Đã<br>nộp     | <ul> <li>Hóm qua: 9874</li> <li>Tổng công: 3474837</li> </ul>        |  |
| 8   |                               | BHYT17           | Rảo hiểm v tế 2017                                         |            | 495.000          | 495 000         | 0                       | 0                           | Đă            | \                                                                    |  |

## CÔNG THÔNG TIN SINH VIÊN Liên hệ góp ý

| Di Phòng đào tạo - TRƯỜN S 🗙 🕂              |                                        | 111 6. Construction 1                        | Car (Caracter | - 1 | o ×          |
|---------------------------------------------|----------------------------------------|----------------------------------------------|---------------|-----|--------------|
| C 🛈 Không bảo mật   student.nctu.edu.vn/Con | acLaspx                                |                                              | ☆ ♥           | 0   | <b>6</b> , 7 |
| DIE CLANTIC UNEVERS                         | CÕNG THÔNG TIN<br>HỌC SINH - SINH VIÊN |                                              |               |     |              |
| Đãng ký xét tuyển Tra ci                    | u thông tin. Tra cứu văn bằng          |                                              |               |     |              |
| TÌM KIÊM Nhập nôi dung c                    | in tim                                 | Tim kiếm SINH VIÊN                           |               |     |              |
| THÔNG TIN LIÊN HỆ                           |                                        | Xin chào<br>Pham                             |               |     |              |
| Mã sinh viên 178607                         |                                        | Đối mặt khẩu Đăng xuất                       |               |     |              |
| Họ và tên * Pham                            |                                        | CHƯC NĂNG                                    |               |     |              |
| Email *                                     |                                        | S Thông tin sinh viên                        |               |     |              |
| Điện thoại 0919                             |                                        | Xem chương trình khung                       |               |     |              |
| Tiêu đê *                                   |                                        | Xem lich theo tuần                           |               |     |              |
|                                             |                                        | Thông tin điểm danh                          |               |     |              |
|                                             |                                        | Dành giả rên luyên                           |               |     |              |
|                                             |                                        | » Kết quả học tập                            |               |     |              |
| Nội dung *                                  |                                        | Công nơ SV                                   | -             |     |              |
|                                             |                                        | > Liên hệ góp ý                              |               |     |              |
|                                             |                                        | CHỨC NĂNG TRỰC TUYẾN                         |               |     |              |
| Mã bảo vệ *                                 | cNQe Đối mã bảo vệ                     | Dăng ký học phần                             |               |     |              |
| Gù                                          | Xóa                                    | Hướng dẫn tải Ứng dụng<br>mobile ASC-STUDENT |               |     |              |

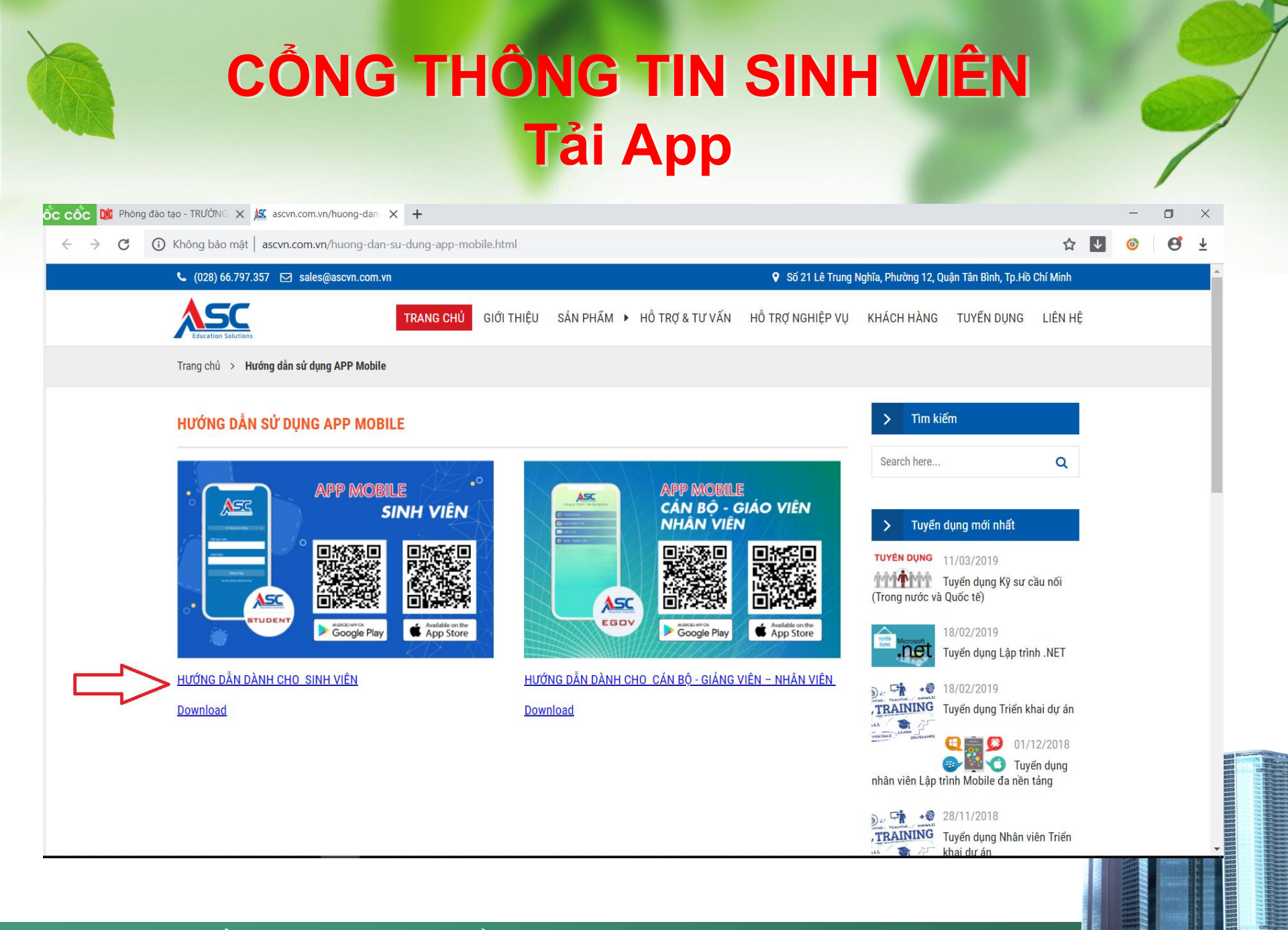

# TRANG THÔNG TIN CHUNG SINH VIÊN

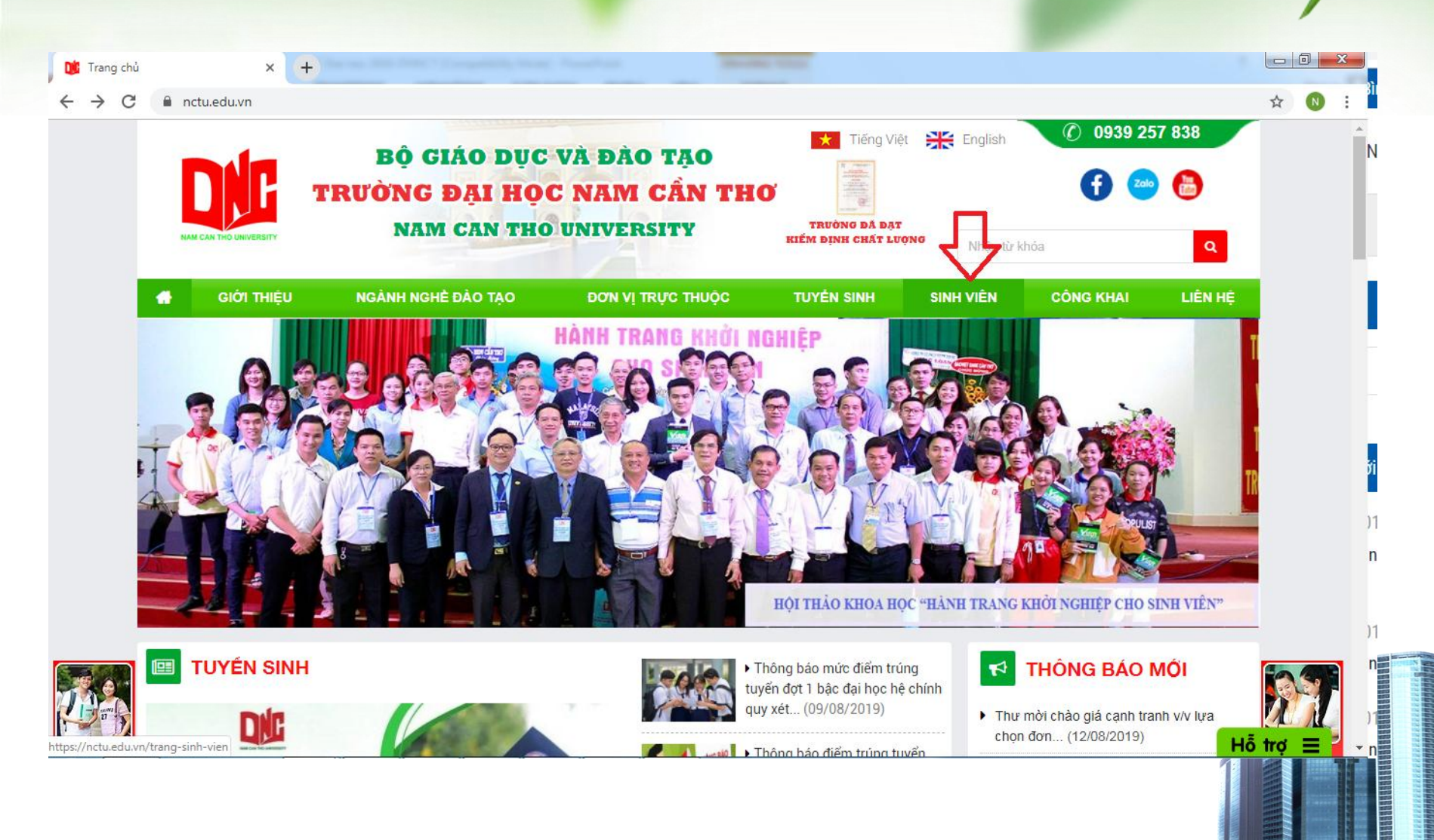

vật... (01/08/2019) Lich thi lần 2 học kỳ 2 (2018-THÔNG BÁO 2019) các lớp chính quy - đợt 1 LICH THI (từ... (03/07/2019) 2020... (31/07/2019) LICH THI Lich thi học kỳ 2 (2018-2019) ăn... (29/07/2019) THÔNG BÁO các lớp chính quy - đơt 2 (từ LICH THI 29/07/2019 -... (13/06/2019) (17/07/2019)Lich thi hoc kỳ các lớp liên XEM TÁT CẢ thông - vlvh (từ 11/05/2019 -Lịch thi lần 2 các lớp liên thông LT15DUO09 - 12 (HK cuối) 09/6/2019) (06/05/2019) 07/08/2019 Cống thông tin HVSV 🌥 Điểm - Lịch học - Lịch thị Lịch thi lại các lớp liên thông, Xem chi tiết lịch thi tại đây Cống thông tin CB-GV vừa làm - vừa học (các môn có kết... (23/04/2019) Chi tiết » Đánh giá giảng dạy Lịch thi các lớp liên thông và Thông tin dạy & học vừa làm vừa học (30/3 -05/5/2019) (04/04/2019) x w Р 🖺 Ε 15 TRƯỜNG ĐẠI HỌC NAM CẦN THƠ - 2019

# **TRANG THÔNG TIN CHUNG SINH VIÊN**

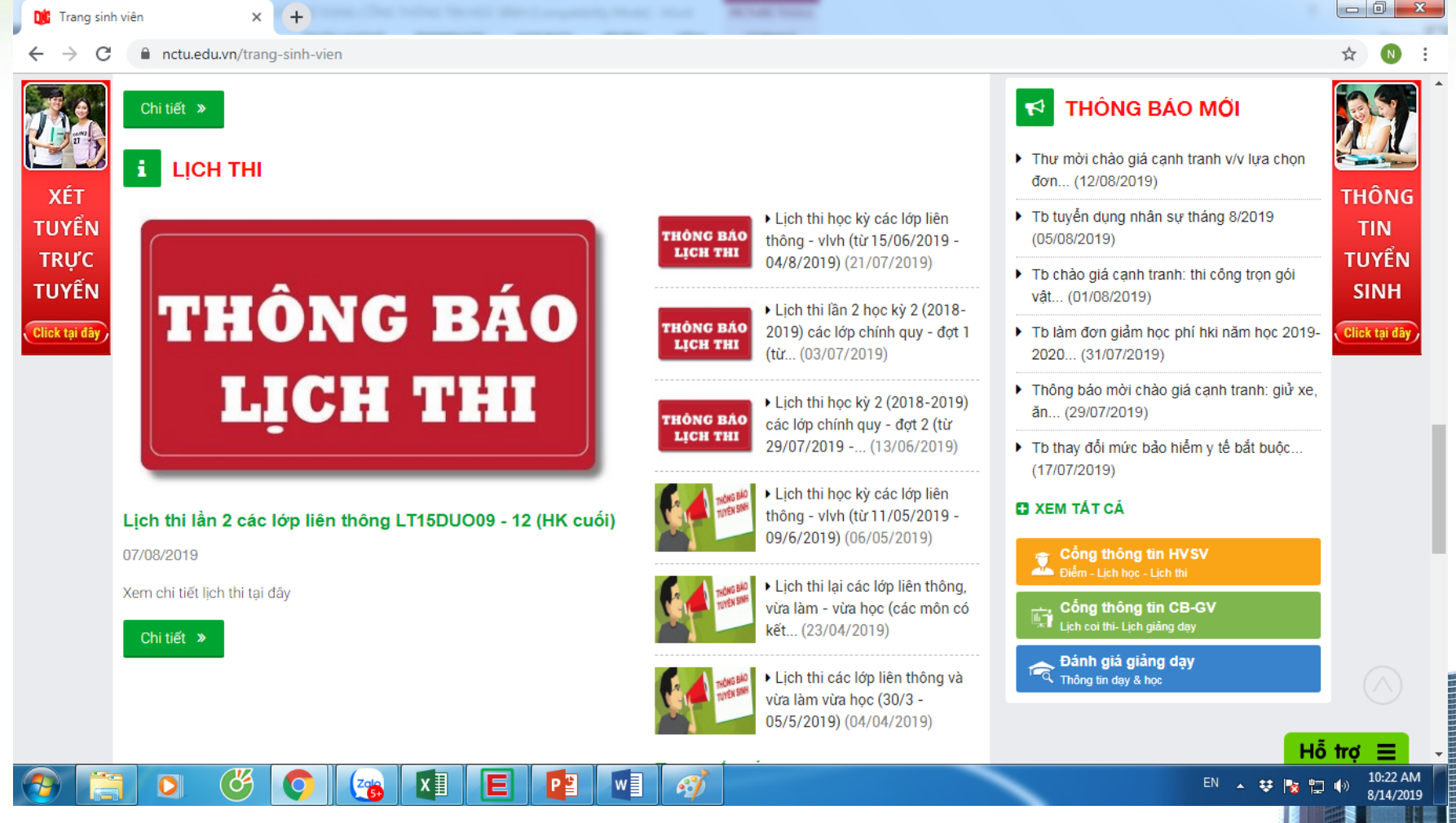

## TRANG TELEGRAM NHẬN THÔNG BÁO VỀ LỊCH HỊCH, LỊCH THI,....

**Bước 1:** Tải "Telegram messenger" từ CHPlay hoặc Appstore

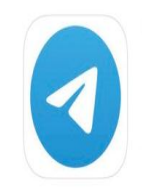

Telegram Messenger Mạng Xã hội \*\*\*\*\* 780

Mở

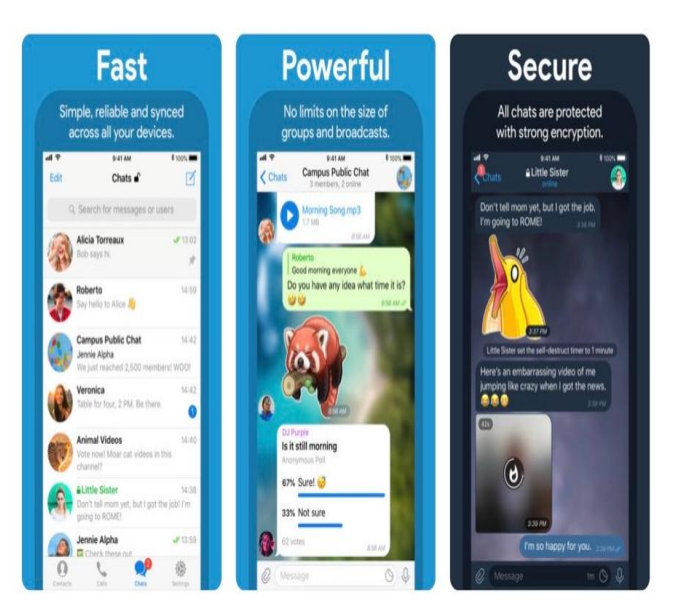

**Bước 2:** Đăng ký tài khoản

Sước 3: Vào tìm kiếm gố "Đại học Nam Cân Thơ" xong chọn "Join" vào CHANNEL KẾ HOẠCH HỌC DNC https://t.me/daihocnam cantho để xem thông báo

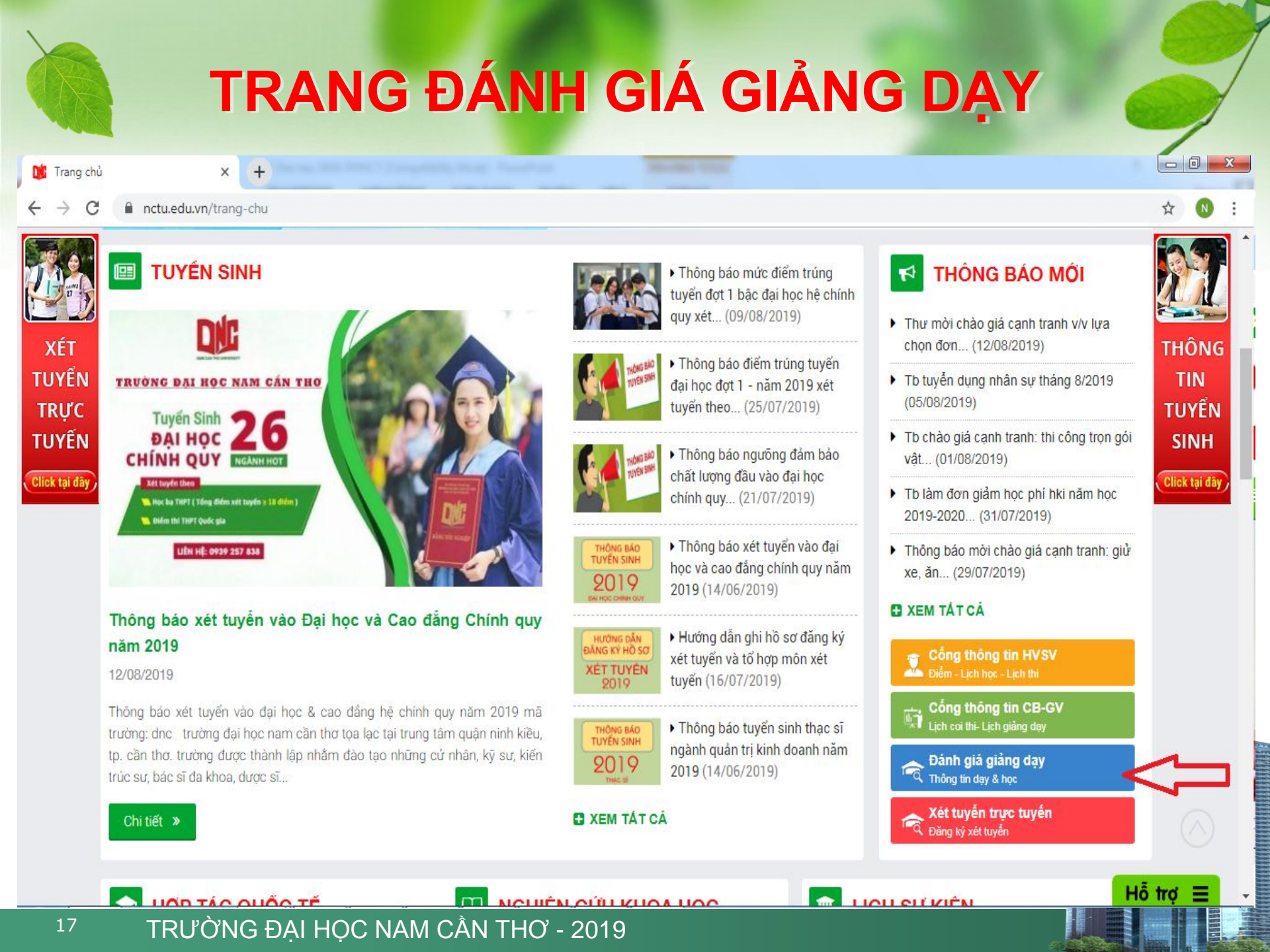

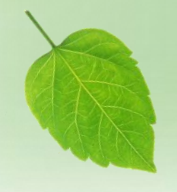

## TRANG ĐÁNH GIÁ GIẢNG DẠY

🚺 Trang chủ

📃 PHIẾU THU THẬP THÔNG TIN DA 🗙

C 🔒 docs.google.com/forms/d/e/1FAIpQLSd4g0M6m-fsUeNR4VcQjYo910FumyIz006tWgm2mqAyWRtmmA/viewform

+

#### NAM CAN THU UNIVERSITT

#### PHIẾU THU THẬP THÔNG TIN DẠY VÀ HỌC

(Dùng để lấy ý kiến sinh viên về hoạt động dạy học và hỗ trợ sinh viên)

\* Required

Tên học phần (HP): \* Nhập chính xác tên học phần (ví dụ: Vật lý đại cương)

Your answer

Hình thức môn học \*

🔿 Lý thuyết

🔿 Thực hành

Họ và tên Giảng viên: \*

Your answer

Thông tin về sinh viên

<sup>18</sup> TRƯỜNG ĐẠI HỌC NAM CẦN THƠ - 2019

#### Thông báo đã gửi Phiếu Đánh giá giảng dạy

#### PHIẾU THU THẬP THÔNG TIN DẠY VÀ Học

Your response has been recorded.

Submit another response